Ver R.7-0307 (37)

# 「商品中古自動車証明申請書作成システム」 申請会社様向け操作マニュアル

一般財団法人 日本自動車査定協会

目次

- ◎ はじめに・・・・・P.4
- トップ画面について・・・・・・P.5
  ・全メニュー項目の説明

- ◎ 印刷プレビュー・・・・・・・P.22
  - ・申請書の印刷機能について

### システムログイン方法

| 商品中古 | 5自動車証明申請書作成システム |
|------|-----------------|
|      | ログイ> I D        |
|      | パスワード           |
|      | <b>€</b> 00%∩>  |

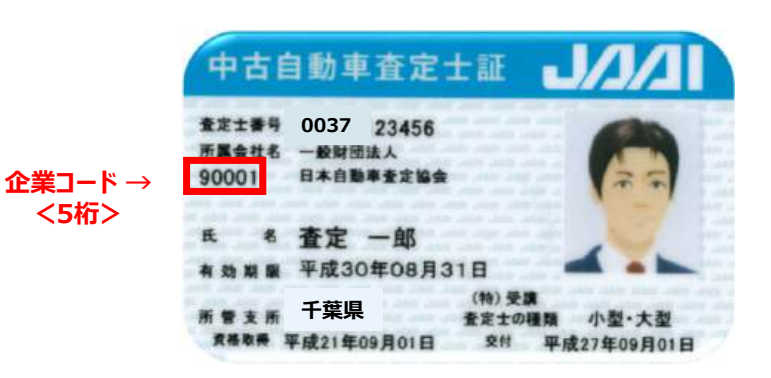

#### この場合の初期ID/PW

·ID:37-90001 ·PW: 90001 ◎ログイン方法について

・下記のURLよりログインしてください。
 <u>https://jaai-sys.jp/auca/</u>
 (査定協会ホームページの事業所一覧→関東ブロック→千葉と進んでいただき、<br/>お知らせよりアクセスできます。)

◎ ID/パスワード について

・初回ログイン時に利用するID/PWは、会員各社様に設定されている 「企業コード」(5桁)をベースに作成しております。

- ► ID: 37-XXXXX ⇒「37-」は千葉県コードを指します。 (千葉県下の会員様共通) XXXXX部分が「企業コード」です。 ※千葉県コードがないIDを付与しているケースもございます。
- ▶ PW: XXXXX ⇒「企業コード」です。

上記を入力いただく事により、ログインが可能になります。

・「企業コード」は「中古自動車査定士証」カードにてご確認ください。

「所属会社名」の下部に<5桁>の「企業コード」が記載されています。

「中古自動車査定士証」カードをお持ちでない場合は、査定協会までお問合せください。

・初回ログイン後「申請者情報入力」メニューの「パスワード変更」より、 初期パスワードを変更する事をお勧めします。

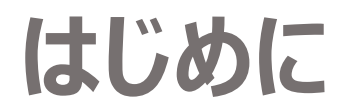

#### 商品中古自動車証明申請書作成 + テータ證֎ Q テータル素 ≧ テータインホート ♣印刷フレヒュー ✿ 申請者簡報入カ メ申請

<トップメニュー>00001 テスト株式会社

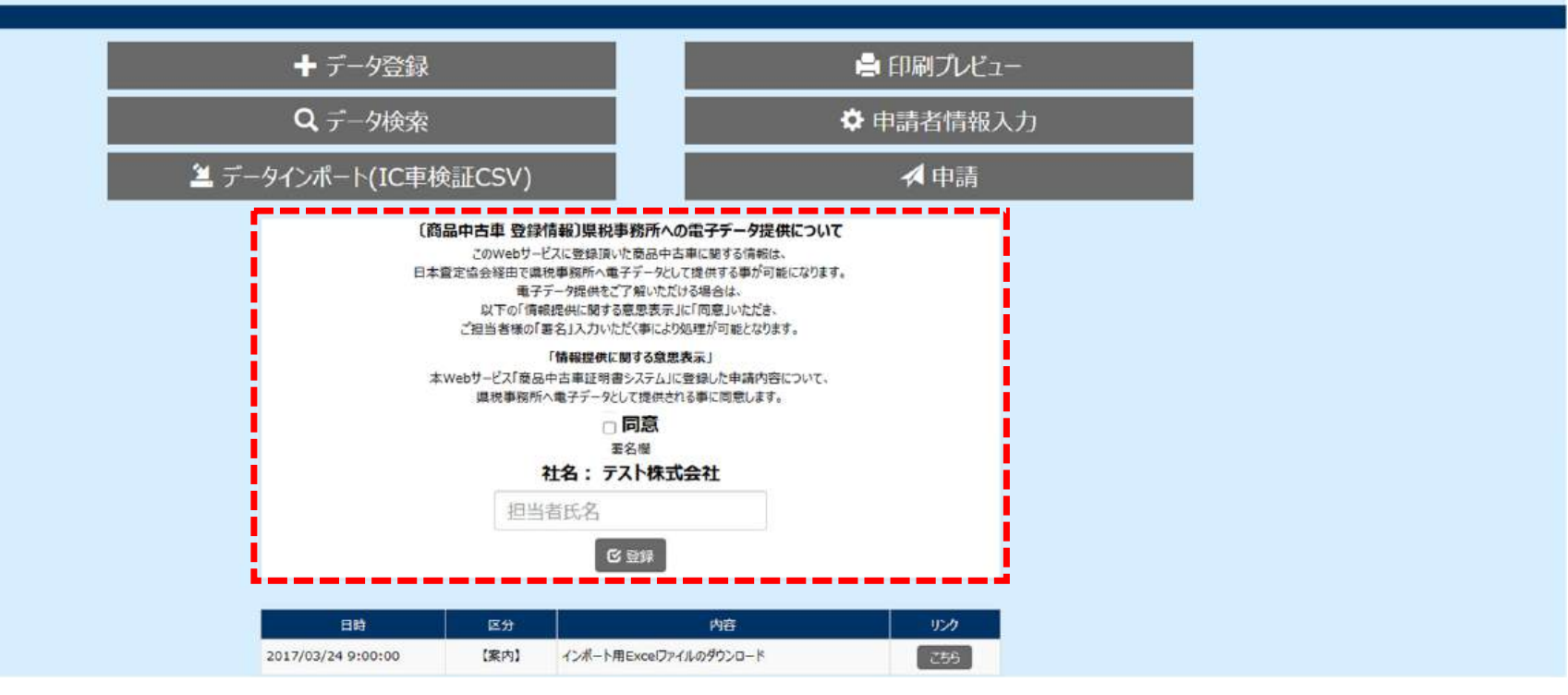

同意の□に□とお名前を入力のうえ、登録ボタンを押してください。

G ログアウト

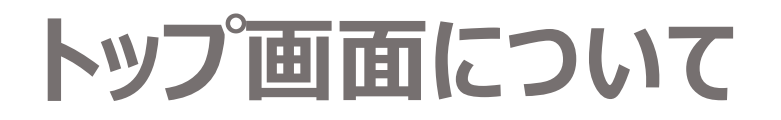

#### 商品中古自動車証明申請書作成 + テータ發録② Q テータ検索③ ≧ テータインホート④ @ 印刷フレヒュー⑤ & #請ă情報入力⑥

| <トップメニュー>00001 テスト株式会社 |                      |   |             |
|------------------------|----------------------|---|-------------|
| 2                      | ➡ データ登録              | 5 | 🚔 印刷プレビュー   |
| 3                      | <b>Q</b> データ検索       | 6 | 🌣 申請者情報入力   |
| 4                      | 🚢 データインポート(IC車検証CSV) | 7 | <b>⋌</b> 申請 |

①【トップ画面】各機能ボタンが表示されておりそれぞれの機能へ移管が行えます。ログインしているID名及び会社名が 表示されます。

2【データ登録】「登録番号」や「車台番号」など、車両情報の登録を行います。

3【データ検索】 登録した車両情報を検索できます。 指定した車両情報の修正・削除も行えます。

④【データインポート】所定のExcelフォーム及びIC車検証から出力されたCSVファイルをインポートできます。

5【印刷プレビュー】所定の申請書フォームに、登録した全車両情報が表示された形で印刷を行います。

**6**【申請者情報入力】申請書フォームに表示させる、申請者関連情報を登録できます。

⑦【申請】商品中古自動車証明申請書の電子申請ができます。※現在は利用できません

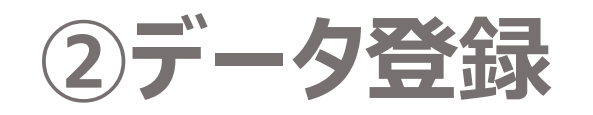

| 商品中古自動車調      | 正明申請  | 書作成   | Ż <b>Ⅱ</b> Իップメニ: | ュ− <b>Q</b> デ−9検索 | 篁 データインボート             | 🖶 印刷プレビュー 🛛 🕻            | ▶ 申請者情報入力  | 🕒 ወグアウト |
|---------------|-------|-------|-------------------|-------------------|------------------------|--------------------------|------------|---------|
| ()<br>車検証QR読込 |       |       |                   | 読込 ※QF<br>一部      | Rコード読取には別<br>対応していないスキ | 途QRコードスキャナ<br>ーャナーがあります。 | ーが必要となります。 |         |
| 2 登録番号        |       | ~     | 地区                | 車                 | 種                      | かな                       | 番号         |         |
| 3 登録年月日       | 令和    | ~     | 7                 | 年                 | 3 月                    | 11                       |            |         |
| 4 車台番号        | 車台番号は | 下4桁を入 | カして下さい            |                   |                        |                          |            |         |
| 5 車名又はペットネーム  |       |       | ~                 | 車名又はペットオ          | ネームを16文字以              | 内で入力して下さい                | <u>N</u>   |         |
| 6 展示場         |       |       | ~                 | 展示場の登録か           | 「必要ない場合は3              | 空白のまま登録下さ                | tu l       |         |
| + 登録          |       |       |                   |                   |                        |                          |            |         |
| 申請対象車両の「      | 車検証」記 | 載内容   | を確認し              | ながら、赤点約           | 線枠内の必要                 | 要項目の登録                   | を行ってください。  |         |
| ① 車検証QR取込     | 2:車検証 | または自  | 動車検               | 查証記録事項            | 頁の右下QR                 | を読み取り車                   | 両情報登録が可    | 能です。_   |

- ② 登録番号:「地区」「車種(分類番号)」「かな」「番号」
- ③登録年月日:年/月/日
- ④ 車台番号:車台番号を入力ください。
- ⑤ 車名又はペットネーム:16文字内で入力ください。
- ⑥展示場:展示場名を入力ください。

### ②データ登録 IC車検証情報取得の場合

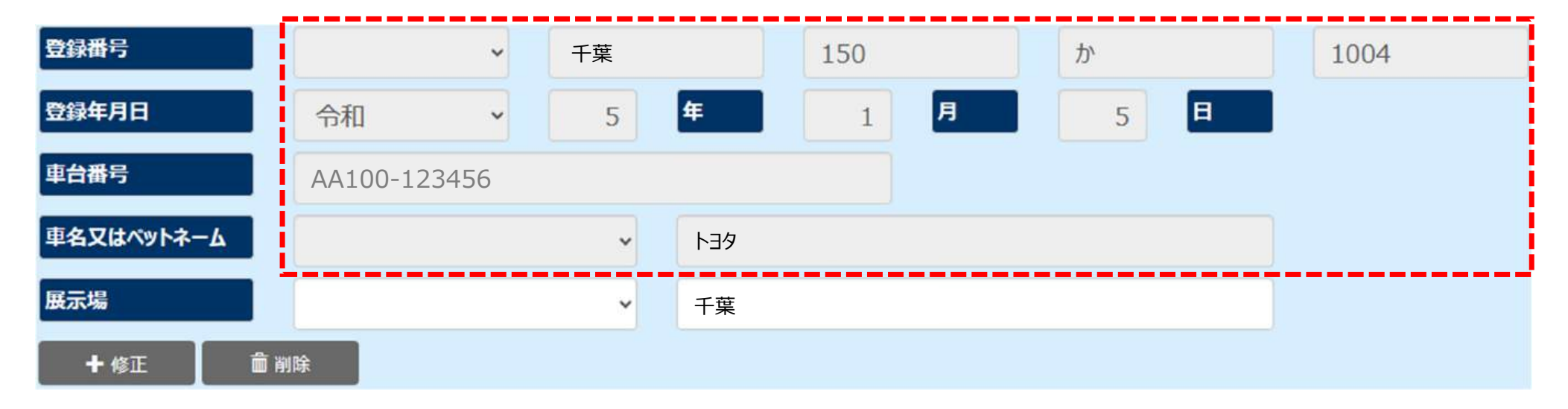

赤枠内の項目は自動で入力されます。 車名またはペットネーム以外は修正ができない仕様となります。 展示場は別途入力が必要となります。

7

### ②データ登録 排他制御機能の説明

#### 商品中古自動車証明申請書作成 ≞ トップメニュー + デー9登録 ♀ デー9棟索 ▲ 印刷プレビュー C+ ログアウ 中請者情報入力 <データインポート>00001 テスト株式会社 ※取り込むデータファイルを選択して下さい。 ※取込済みファイルの内容を追加・修正した上で再度取り込みされる場合、 「データ検索」ページにて、追加修正前の取込済みファイルのデータを削除した上で再登録下さい。 ファイルの選択ファイルが選択されていません 登録 お 2994:軽自動車又はバイクは登録出来ません。 排他制御機能により下記ものは登録できない仕組みです。 「新規登録を含めた新規登録車 7年申請の場合、登録年月日が令和7年4月1日以降のもの ③使用者と所有者が異なるもの ④対象外地区で登録されたもの ⑤自動車登録番号:レンタカー「わ」「れ」 ⑥バイク ⑦軽自動重 ⑧既に入力されている登録番号と同一のもの

注)上記機能はIC車検証情報取込時に①~⑧までシステムチェックされます。P.15のインポート用Excelフォーマットでの取込では①と③はシステムチェックされません。

### ②データ登録 QRが読み込めない場合

| 時刻と言語 > 言語と地域 > Microsoft IME > 全般                                                                  |
|----------------------------------------------------------------------------------------------------|
| 既定の設定                                                                                               |
| IMEを既定の設定に戻す                                                                                        |
| 復元                                                                                                  |
| 互換性                                                                                                 |
| Microsoft IME は新しいパージョンにアップグレードされましたが、すべての機能に互<br>換性があるわけではありません。問題が発生した場合は、以前のバージョンに戻すこ<br>とができます。 |
| 以前のパージョンの Microsoft IME を使う                                                                         |
|                                                                                                    |
|                                                                                                    |
| 詳細設定                                                                                                |
| 詳細設定を開く                                                                                             |
|                                                                                                    |
| 関連情報                                                                                                |
| 日本語 IME の使用方法                                                                                       |

PCの「設定」より 「時刻と言語」→「言語と地域」→「Microsoft IME」 →「全般」より互換性を「オン」

旧車検証または自動車検査証記録事項の右下の 右側の2つのQRコードをQRスキャナーで読込 「読込ボタン」を押す。 <u>※一部のスキャナーには対応しておりません。</u>

| Destantioned and the                                                                                                    |                                |
|----------------------------------------------------------------------------------------------------|--------------------------------|
| ****                                                                                                    |                                |
| secon write an in Te its second                                                                                                    | No. 1 Terrare                  |
| 2 ACT STOR                                                                                                    |                                |
| AN                                                                                                    |                                |
| ***                                                                                                    |                                |
| E#25507XXE11441                                                                                                    | 78.12.8                        |
| 1.9.4                                                                                                    |                                |
| M N N + + N N                                                                                                    |                                |
|                                                                                                    |                                |
|                                                                                                    |                                |
| **                                                                                                    |                                |
| 112 T 2                                                                                                    | 100.01                         |
| 50 8 - 81 5                                                                                                    |                                |
| 44177                                                                                                    | ARTS DAMES                     |
| 1011                                                                                                    |                                |
| OTRA                                                                                                    | SAME                           |
| 100 d                                                                                                    |                                |
| 4.85                                                                                                    | 1 10001                        |
| 1000 000000<br>1000 000000 0000 0000                                                                                                    |                                |
| ALL BREAK CONTRACT                                                                                                    |                                |
|                                                                                                    |                                |
| AND PARTY INCOMENTAL PROPERTY AND INCOMENTAL PROPERTY AND INCOMENTY AND INCOMENTAL PROPERTY AND INCOMENTAL PROPERTY AND INCOMENTY AND INCOMENTAL PROPERTY AND INTENTIAL PROPERTY AND INTENTIAL P |                                |
| 419414                                                                                                    |                                |
|                                                                                                    |                                |
|                                                                                                    |                                |
|                                                                                                    |                                |
| inai etta                                                                                                    | NAME AND ADDRESS OF ADDRESS OF |
| PRESTOR 101198000000000000000000000000000000000                                                                                                    | 9835 SEVE 2440 4828            |

| 自動素核查算 08.00                                                                                                    | ATR IN WALKER OF                                                               | 0112000000<br>3.00091 (001081)<br>100260 (0001)        |                                                                                                    |
|----------------------------------------------------------------------------------------------------|--------------------------------------------------------------------------------|--------------------------------------------------------|----------------------------------------------------------------------------------------------------|
| AT For SVD<br>MIDIN INT<br>TO MIDIN<br>1077 ALL AND<br>TO MIDIN<br>1077 ALL AND<br>1070 ALL AND<br>1070 ALL AND<br>1 | 8/7<br>8/2<br>1/2<br>1/2<br>1/2<br>1/2<br>1/2<br>1/2<br>1/2<br>1/2<br>1/2<br>1 | 1.00<br>1.00<br>1.00<br>1.00<br>000<br>100<br>100<br>1 | A second second |
| A and a marked                                                                                                    | ほ                                                                              | h                                                      | n la la china da                                                                                                    |
|                                                                                                    | 調察調                                                                            |                                                        |                                                                                                    |

### ②データ登録 便利機能のご紹介

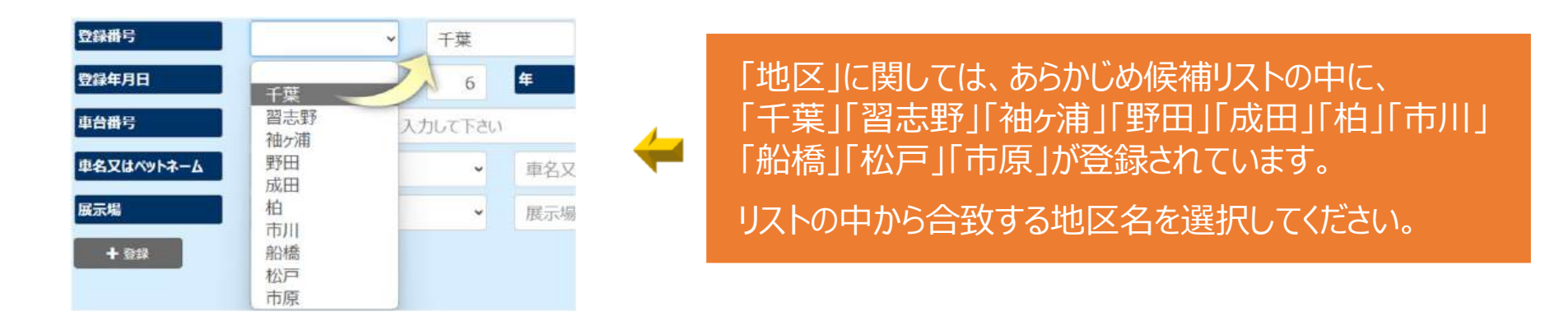

「車名又はペットネーム」および「展示場」については、頻出する名称を事前に登録しておくことができます。 登録方法についてはスライド P.28 にて解説いたします。候補リストに対象の車名が無い場合は、 「車名又はペットネーム」入力欄に直接、「車名」「ペットネーム」を入力してください。

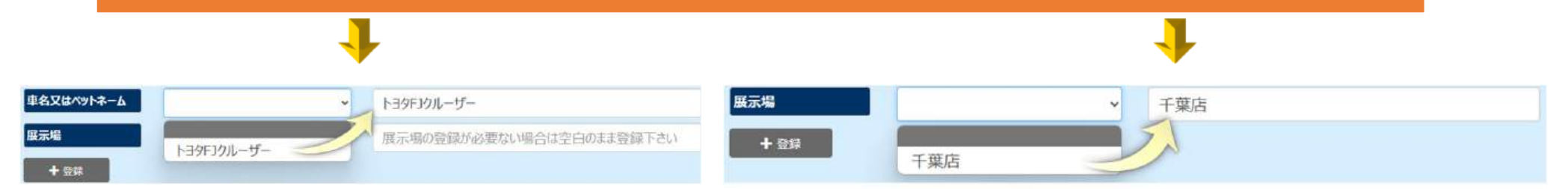

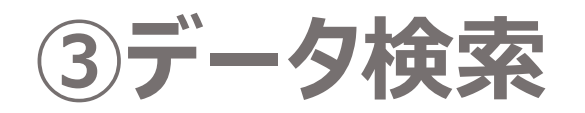

#### <データ検索>00000MSP株式会社 登録日付(自) 年 月 日 6 1 令和 4 × **車検証の登録年月日で検索お願いいたします。** 7 年 2 月 登録日付(至) 日 令和 25 車台番号 登録番号 4 Q 登録番号検索 2 3 5 **※** Q 全件検索 Q 車台検索 ▲ ダウンロード Q 日付検索 \* リセット

#### 登録済みデータの検索ができます。

| 1   | 全件検索    | : 登録した全てのデータを表示します。              |
|-----|---------|----------------------------------|
| 2   | 日付検索    | :確認したい日付(自・至)を指定して検索範囲を絞り込めます。   |
| 3   | 車台検索    | :車台番号を入力し、該当車両データのみを表示できます。      |
| 4   | 登録番号検索  | ま:登録番号を入力し、該当車両データのみを表示できます。     |
| (5) | ダウンロード  | : 登録した全てのデータを出力することができます。        |
| *   | リセット:検索 | するために入力した内容をクリアする場合、ここを押下してください。 |

### ③データ検索 データの修正・削除

| 课> |                               |                                               |                                                                 |                                                                                                    |                                                                                                    |                                                                                                    |                                                                                                    |                                                                                                    |                                                                                                    |                                                                                                    |                                                                                                    |                                                                                                    |
|----|-------------------------------|-----------------------------------------------|-----------------------------------------------------------------|----------------------------------------------------------------------------------------------------|----------------------------------------------------------------------------------------------------|----------------------------------------------------------------------------------------------------|----------------------------------------------------------------------------------------------------|----------------------------------------------------------------------------------------------------|----------------------------------------------------------------------------------------------------|----------------------------------------------------------------------------------------------------|----------------------------------------------------------------------------------------------------|----------------------------------------------------------------------------------------------------|
| 地区 | 車種                            | かな                                            | 番号                                                              | 登録年月日                                                                                                    | 車台番号                                                                                                    | 車名又はペットネーム                                                                                                    | 展示場                                                                                                    | 入力経路                                                                                                    | ステータス                                                                                                    | 確認日付                                                                                                    | -4CKC                                                                                                    |                                                                                                    |
| 千葉 | 300                           | あ                                             | 111                                                             | 令和6年3月11日                                                                                                    | 1111                                                                                                    | プリウス                                                                                                    | 本店                                                                                                    | Excel                                                                                                    | <u>未 ~</u>                                                                                                    |                                                                                                    |                                                                                                    | 1                                                                                                    |
| 野田 | 300                           | か                                             | 1234                                                            | 令和6年3月22日                                                                                                    | 1112                                                                                                    | レヴォーグ                                                                                                    |                                                                                                    | 手動                                                                                                    | * *                                                                                                    | 現在使用                                                                                                    | 日できまけん                                                                                                    |                                                                                                    |
| 成田 | 300                           | は                                             | 2020                                                            | 令和6年3月31日                                                                                                    | 1113                                                                                                    | テスト                                                                                                    |                                                                                                    | Excel                                                                                                    | 未 ~                                                                                                    | -961-1X/                                                                                                    |                                                                                                    |                                                                                                    |
| 市川 | 300                           | \$                                            | 816                                                             | 令和6年2月14日                                                                                                    | 1114                                                                                                    | F39                                                                                                    |                                                                                                    | 車検証CSV                                                                                                    | * *                                                                                                    |                                                                                                    |                                                                                                    | 5                                                                                                    |
| F. | ▲<br>本<br>葉<br>野田<br>成田<br>市川 | 地区 車種<br>千葉 300<br>野田 300<br>成田 300<br>市川 300 | <u>地区 車種 かな</u><br>千葉 300 あ<br>野田 300 か<br>成田 300 は<br>市川 300 み | 地区      車種      かな      番号        千葉      300      あ      111        野田      300      か      1234        成田      300      は      2020        市川      300      ふ      816 | 地区      車種      かな      番号      登録年月日        地区      車種      かな      番号      登録年月日        千葉      300      あ      111      令和6年3月11日        野田      300      か      1234      令和6年3月22日        成田      300      は      2020      令和6年3月31日        市川      300      ふ      816      令和6年2月14日 | 地区      車種      がな      番号      登録年月日      車台番号        千葉      300      あ      111      令和6年3月11日      1111        野田      300      か      1234      令和6年3月22日      1112        成田      300      は      2020      令和6年3月31日      1113        市川      300      ふ      816      令和6年2月14日      1114 | 地区      車種      がな      番号      登録年月日      車台番号      車名又はペットネーム        千葉      300      あ      111      令和6年3月11日      1111      プリウス        野田      300      か      1234      令和6年3月2日      1112      レヴォーグ        成田      300      は      2020      令和6年3月31日      1113      テスト        市川      300      永      816      令和6年2月14日      1114      トヨダ | 地区      単種      がな      番号      登録年月日      車台番号      車名又はペットネーム      展示場        千葉      300      あ      111      令和6年3月11日      1111      プリウス      本店        野田      300      か      1234      令和6年3月22日      1112      レヴォーグ         成田      300      は      2020      令和6年3月31日      1113      デスト         市川      300      ふ      816      令和6年2月14日      1114      トヨク | 地区      車種      がな      番号      登録年月日      車台番号      車名又はペットネーム      展示場      入力総路        千葉      300      あ      111      令和6年3月11日      1111      ブリウス      本店      Excel        野田      300      か      1234      令和6年3月2日      1112      レヴォーグ      手助        成田      300      は      2020      令和6年3月31日      1113      テスト      Excel        市川      300      ふ      816      令和6年2月14日      1114      トヨク      車検証CSV | 地区    車種    がな    番号    登録年月日    車台番号    車名又はペットネーム    展示増    入力経路    ステーダス      千葉    300    あ    111    令和6年3月11日    1111    ブリウス    本店    Excel    未    ・      野田    300    か    1234    令和6年3月22日    1112    レヴォーヴ    手動    ま、< | 地区    車種    がな    番号    登録年月日    車台番号    車名又はペットネーム    展示唱    入力経路    ステークズ    確認日付      千葉    300    あ    111    令和6年3月11日    1111    ブリウス    本店    Excel    未    -      野田    300    か    1234    令和6年3月22日    1112    レヴォーヴ    手動    キ    -    現在使力      成田    300    は    2020    令和6年3月31日    1113    デスト    Excel    キ    -    現在使力      市川    300    ふ    816    令和6年2月14日    1114    トヨク    ●    車検証CSV    キ    ・ | 地区    単種    がな    番号    登録年月日    車台番号    単名又はペットネーム    展示場    入力経路    スデーダス    確認日付    コシト      千葉    300    あ    111    今和6年3月11日    1111    ブリウス    本店    Excel    *    -    -    -    -    -    -    -    -    -    -    -    -    -    -    -    -    -    -    -    -    -    -    -    -    -    -    -    -    -    -    -    -    -    -    -    -    -    -    -    -    -    -    -    -    -    -    -    -    -    -    -    -    -    -    -    -    -    -    -    -    -    -    -    -    -    -    -    -    -    -    -    -    -    -    -    -    -    -    -    -    -    -    -    -    -    -    -    -    -    -    -    - <t< td=""></t<> |

・登録済みデータの閲覧ができます。自動的に地区→車種→かな→番号→登録年月日→車台番号の 若い順に自動ソートされます。地区は「千葉」「習志野」「袖ヶ浦」「野田」「成田」「柏」「市川」「船橋」 「松戸」「市原」の順に自動ソートされます。

→ 修正

・修正があれば該当項目を選択し修正を押します。修正完了は「修正」を押します。

・一部の車両データを削除したい場合は「削除」ボタンにて削除できます。(次ページにて補足説明)

・入力経路の表示内容ですが3パターンとなります。
 ①手動:P.6の「データ登録」にて入力、QRコードにて入力登録した場合
 ②Excel:P.15の「データインポート」よりダウンロードできるExcelファイルに記載し取込した場合
 ③車検証CSV:P.21の「データインポート(IC車検証CSV)」よりCSVファイルを取込した場合

### ③データ検索 データの修正・削除

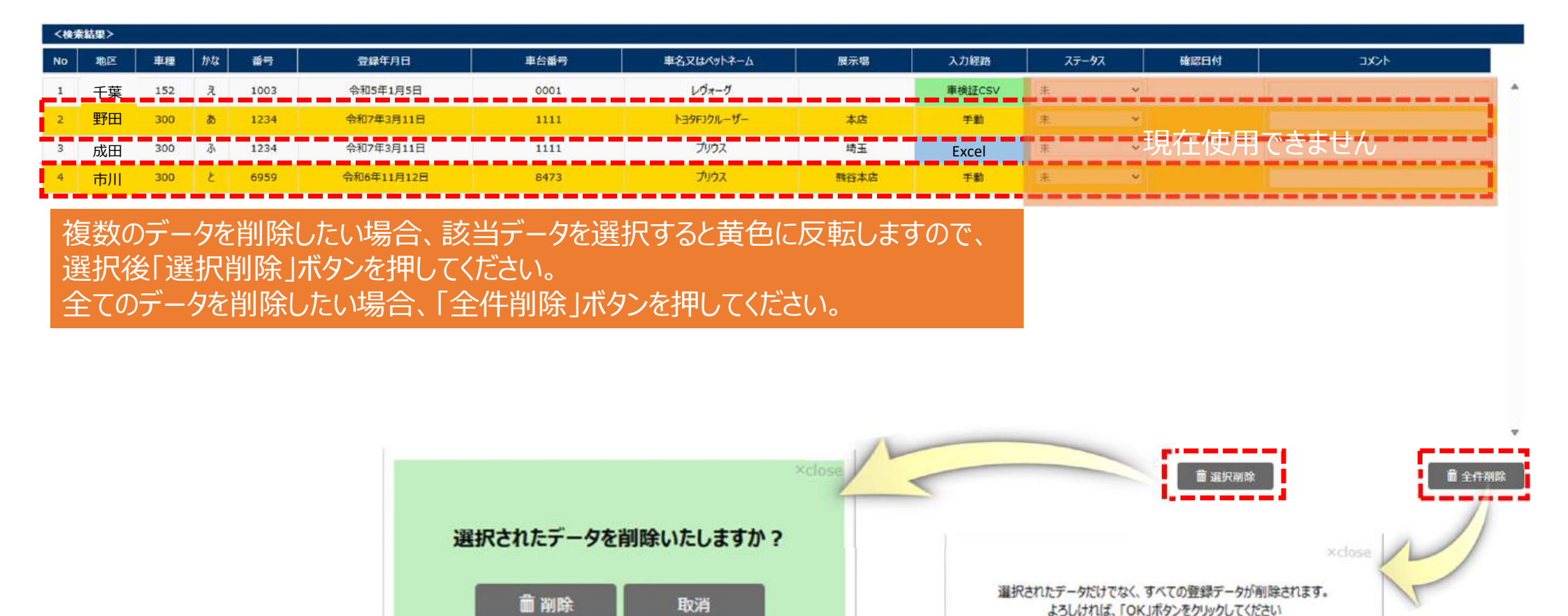

### ③データ検索 便利機能の紹介

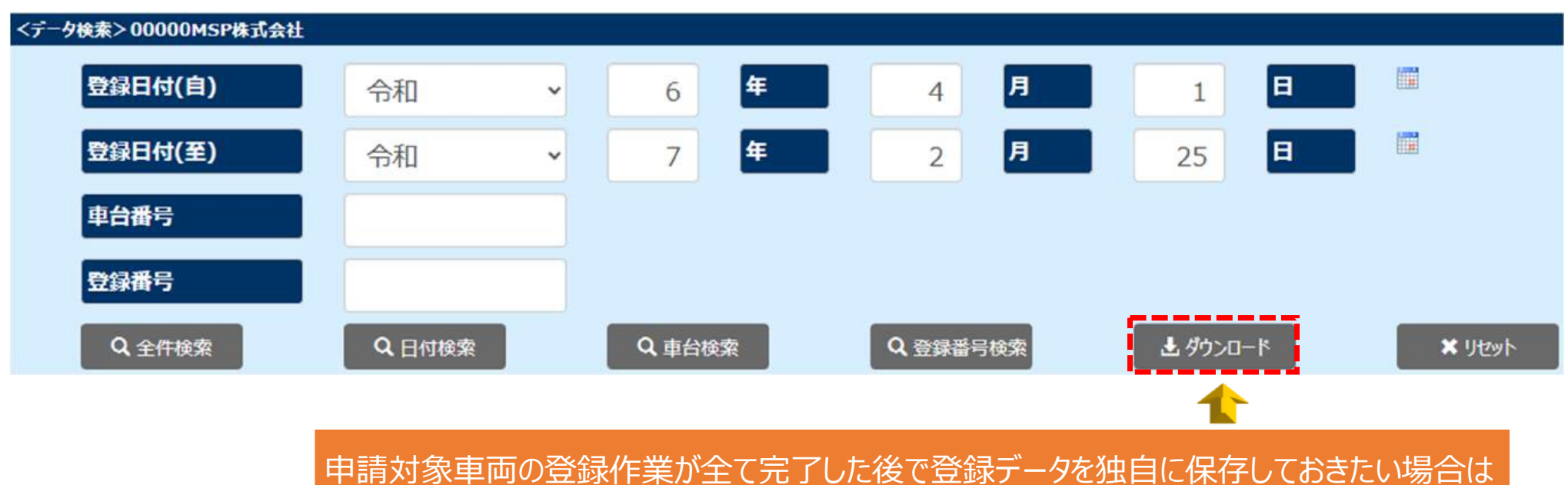

「ダウンロード」を押下するとCSVファイルがダウンロードされます。

# ④データインポート インポート用Excelシート使い方

| 1.インポ                 | ート用Excel                                     | シートをダ                      | ウンロードして                            | ご利用下さい。                    | 2.「ファ | ィルの選択          | 」ボタンから、該当デー                                                          | タが入力す                       | ₹ħ    |
|-----------------------|----------------------------------------------|----------------------------|------------------------------------|----------------------------|-------|----------------|----------------------------------------------------------------------|-----------------------------|-------|
| データインボート> 00001       | <b>テスト株式会社</b>                               |                            |                                    |                            | Exc   | にレシートを追        | 選択し、「登録」ボタンを                                                         | 押してくた                       | どさし   |
|                       | ※取り込むデータファイ                                  | ルを選択して下さい。                 |                                    |                            |       |                |                                                                      |                             |       |
|                       | ※取込済みファイルの                                   | 内容を追加・修正した                 | 上で再度取り込みされる場合                      | i.                         |       |                | 📄 001598425.pdf                                                      | ۲                           |       |
|                       | 「データ検索」ページに                                  | て、追加修正前の取込                 | 込済みファイルのデータを削除し                    | た上で再登録下さい。                 |       | ↓ ダウンロード 📌     | AUCA_Import_Format_File.xlsx                                         | •                           |       |
|                       |                                              | ファイルの選択                    | マファイルが選択されていません                    | h                          |       | <b>∓</b> 30トップ | Microsoft365Premium.pdf                                              | •                           |       |
|                       |                                              | 登録                         |                                    |                            |       | K+1XX          | distage20231115_present.pdf                                          | •                           |       |
|                       | _                                            |                            |                                    |                            |       | ¥754           | 🔤 エムエスビー_会社案内_0605.pdf                                               | ø                           |       |
|                       |                                              | ポート用たいまた「マノルのガウンロ          | 内容                                 | 95/2                       |       |                |                                                                      |                             |       |
|                       | 12                                           | m=mexcerpro norso pu       |                                    | L95                        |       | - 1999 *       |                                                                      |                             |       |
| 入力見<br>J. 107<br>A2 ~ | <mark>本</mark><br>スーラレイアウト<br>:: X / fx / 千葉 | ≂ AUCA_Import<br>数式 データ 校開 | Format_File A ・ 是約更多<br>表示 自動化 へいプ | (日時: 2 時間前 ~   / 2 検討      | 25    | 57-1000        | 14 92万元春式会社                                                          |                             | _     |
| A                     | B C                                          | D                          | E F                                | G H                        |       | *              | ※取り込むデータファイルを選択して下さい。                                                |                             |       |
| <u>地区</u><br>2 千葉     | 万知番号(単種))かな 300 ふ                            | · 查考<br>1234               | 2025/3/11 1111                     | 「単名又はヘットネーム」展示を<br>ブリウス 千葉 | 5     | *              | ※取込済みファイルの内容を追加・修正した上で再度取り込<br>この始まし、シリーズ、追加修正前の即に落つついていた。           | みされる場合、<br>こ カ东町1991 た トズ市る | ***** |
| 。<br>《「登録年<br>「P7 1 1 | 月日」の入力方法は                                    | <br>、「2025年1月1             | 「<br>日」「2025/1/1」「<br>中国いてキのKです    | │<br>和7年1月1日」              | -     |                | アーク95年アインバービス、1920JIPS IE HIUUAXIA月のリイルの3<br>ファイルの選択 AUCA_Imp<br>10月 | ort_Format_File.xls         | X     |
|                       | 」寺、和僧・四僧とら<br>『後、Excelシートト『                  | らのバターノで入.<br>では「2025/1/1   | /バロントレント についてい しんじゅう               | 証明書帳票展開時には                 |       |                |                                                                      |                             |       |

社内のデータベースや基幹システムなどから、申請予定の車両情報を引用できる場合は、必要項目を この「Excelシート」へコピー、インポートするだけで自動転記入力ができる為、再入力の手間を省くことが出来ます。

「令和7年1月1日」に自動変換されます。

ている

#### ④データインポート IC車検証のインポートについて 車検証閲覧アプリのインストール

国交省が提供している下記「車検証閲覧アプリ」をPCにインストールし、同アプリにて読取したIC車検証データをシステム内に 取り込むことが可能です。この場合、展示場以外の証明申請書作成に必要な情報を取り込むことが出来ます。

<u>車検証閲覧アプリ | 自動車所有者・使用者の方へ | 電子車検証特設サイト (mlit.go.jp)</u>

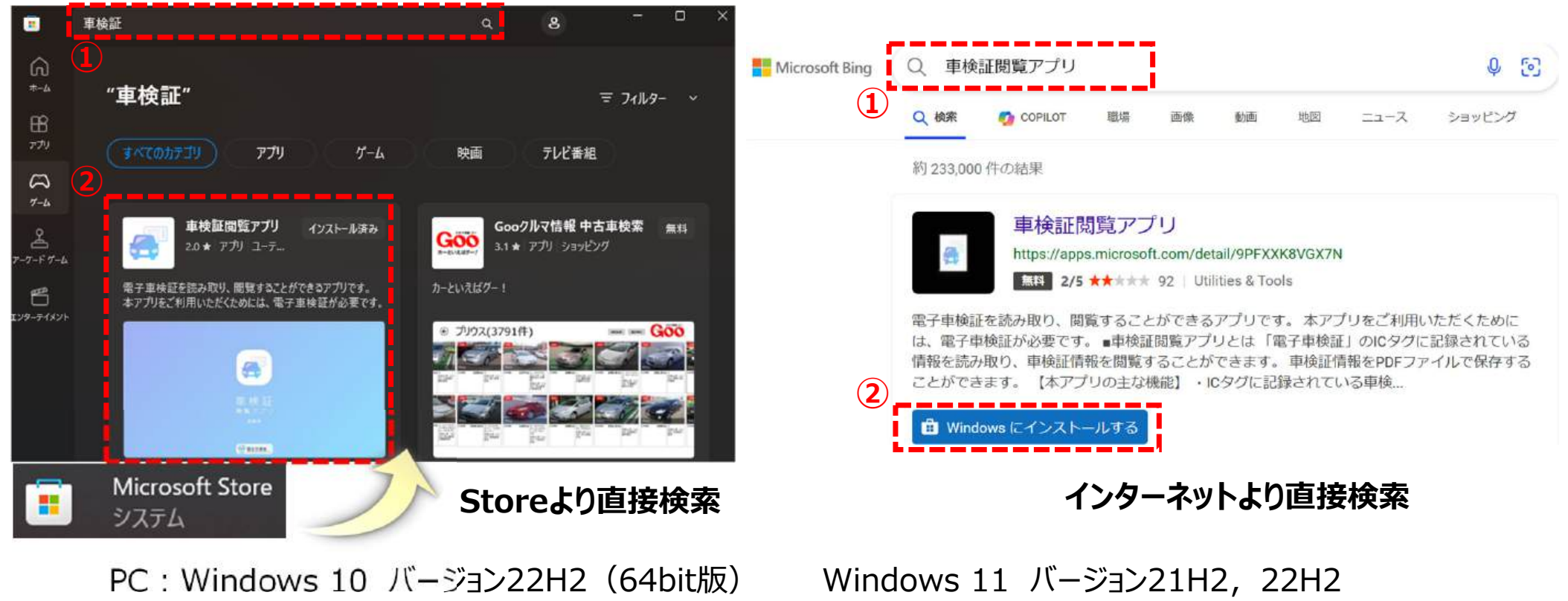

### ④データインポート 車検証閲覧アプリの事前設定

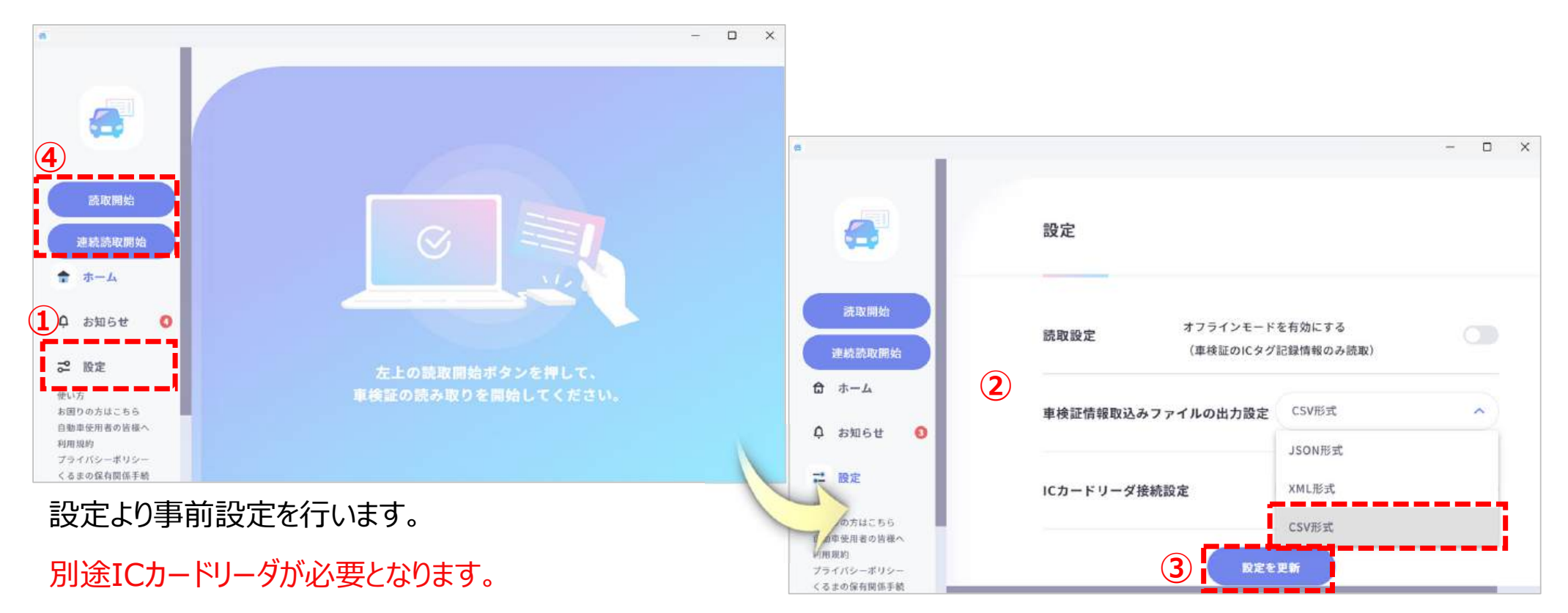

ファイルの出力設定を「CSV形式」にし「設定を更新」を押す。

### ④データインポート IC車検証データ取込

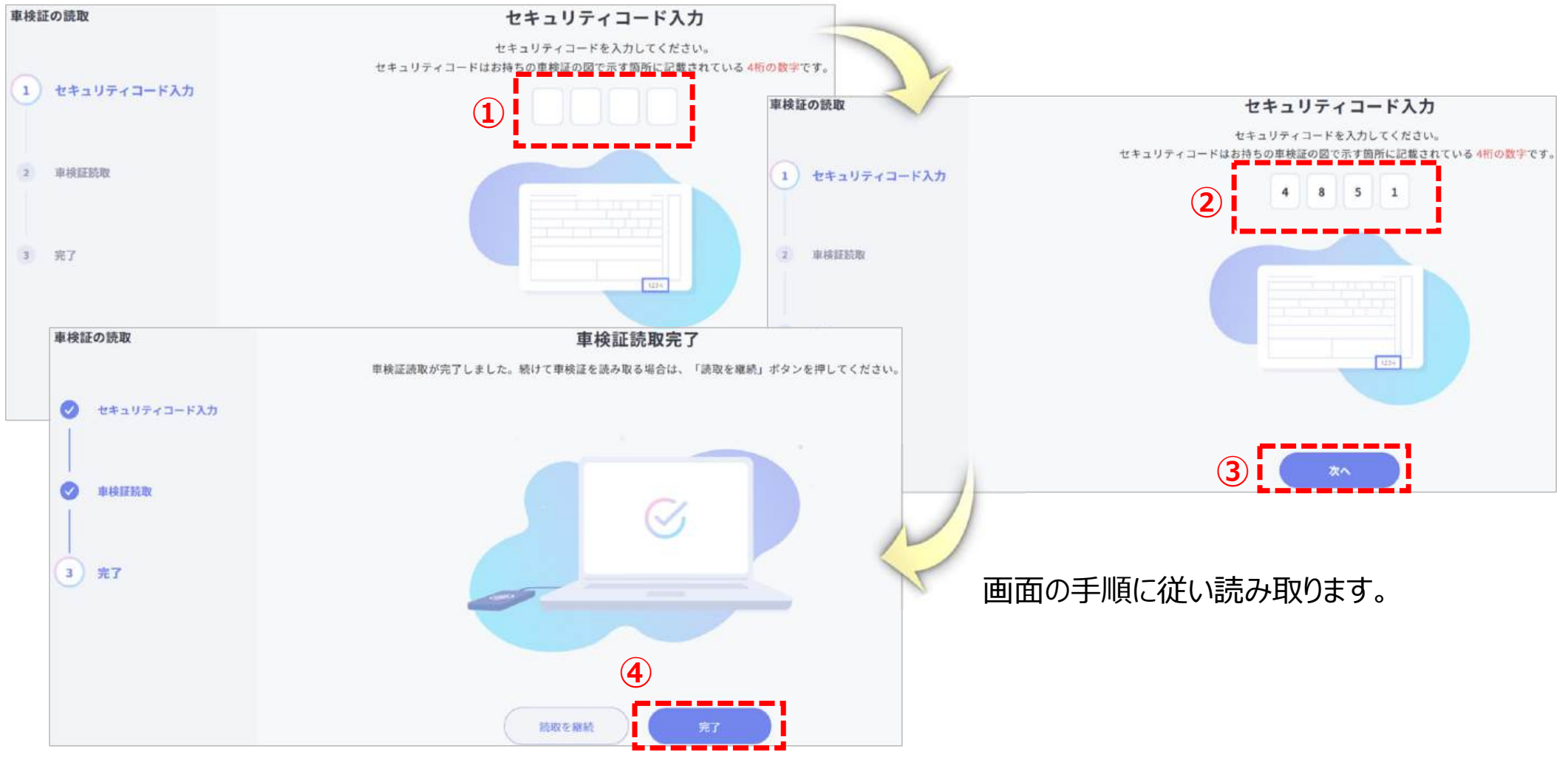

## ④データインポート IC車検証データ出力

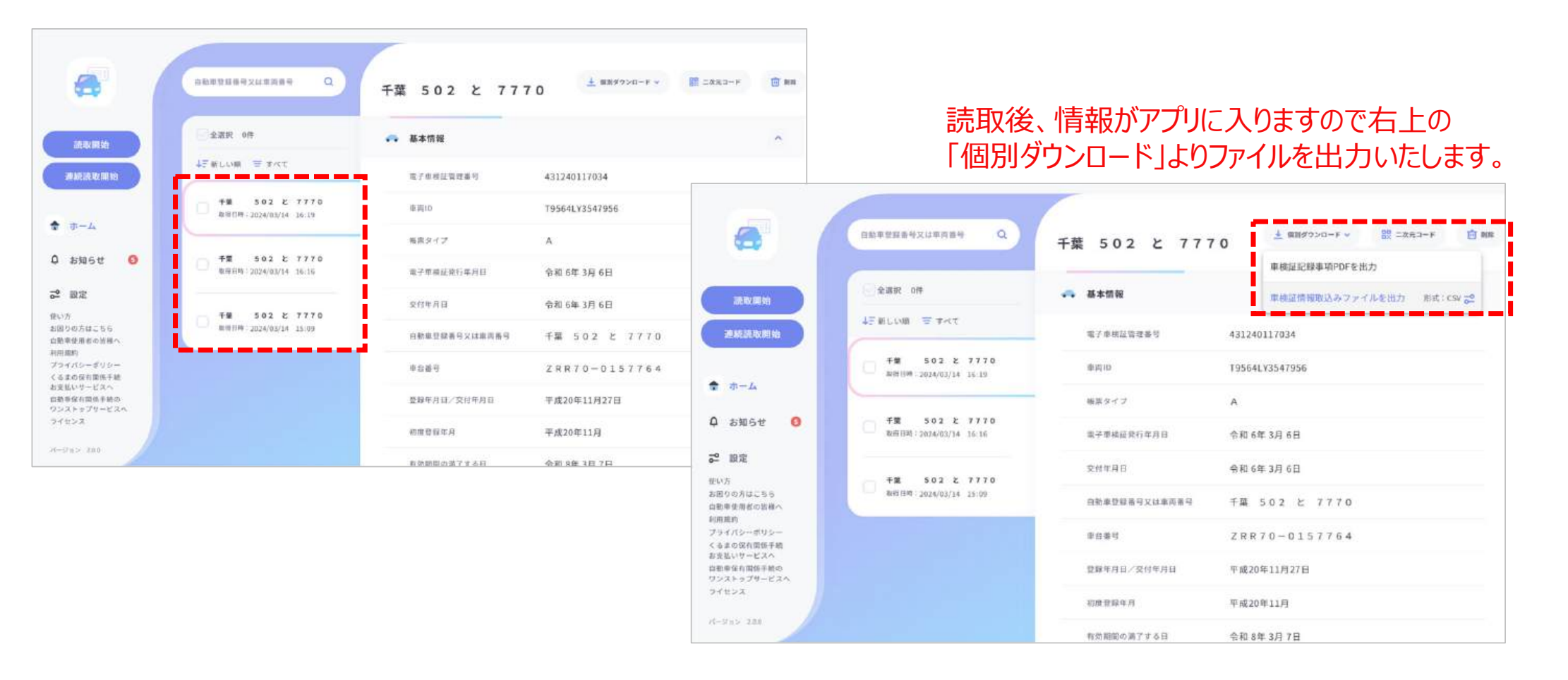

## ④データインポート IC車検証データ確認

#### ↓ ダウンロード PCの「エクスプローラー」内「ダウンロードフォルダ」に □ > ダウンロード ダウンロードの検索 ダウンロードしたCSVファイルが格納されます。 ● 新規作成 ~ 就 自動保存 🦲 オフ) 🗒 🗐 - 🖓 - マニン20240314140639\_千葉5 0 2と7 7 7 … • この PC に保存済み 🗸 0 抽索 水谷司 🙆 **m** 名前 ファイル ホーム 挿入 ページレイアウト 数式 データ 校間 表示 自動化 ヘルプ PJXX 8 共有 A-#-4 ① データ集失の可能性 このブックをコンマ区切り(Losv)形式で保存すると、一部の機能が失われる可能性があります。機能が失われないようにするには、Excel フィル形式で保存してください。 次回から表示しない 名前を付けて保存... ~ 今日 🔀 ギャラリー √ 1 × √ fx CertInfolmportFileVersion 👼 20240314140832\_千葉502と7770.pdf 🧰 司 - エムエスピー態 🖬 20240314140639 千葉5 0 2と7 7 7 0.csv ElectCert/ ElectCert/ ElectCert/ ElectCert/ Grantdate Grantdate Grantdate Grantdate Transpote EntryNoC. Reggrantc Reggrantc Reggrant Certinfoln Acceptou Form Type ElectCertl Carld 📰 デスクトップ 🔹 🖈 三 ドキュメント **ドクチャ** 💮 ミュージック || ビデオ 2567 A 4.31E+11 T9564LY3 令和 6 令和 6千葉運輸3千葉 5(平成 20 20240314140639\_千葉502と7770

## ④データインポート IC車検証データ取込

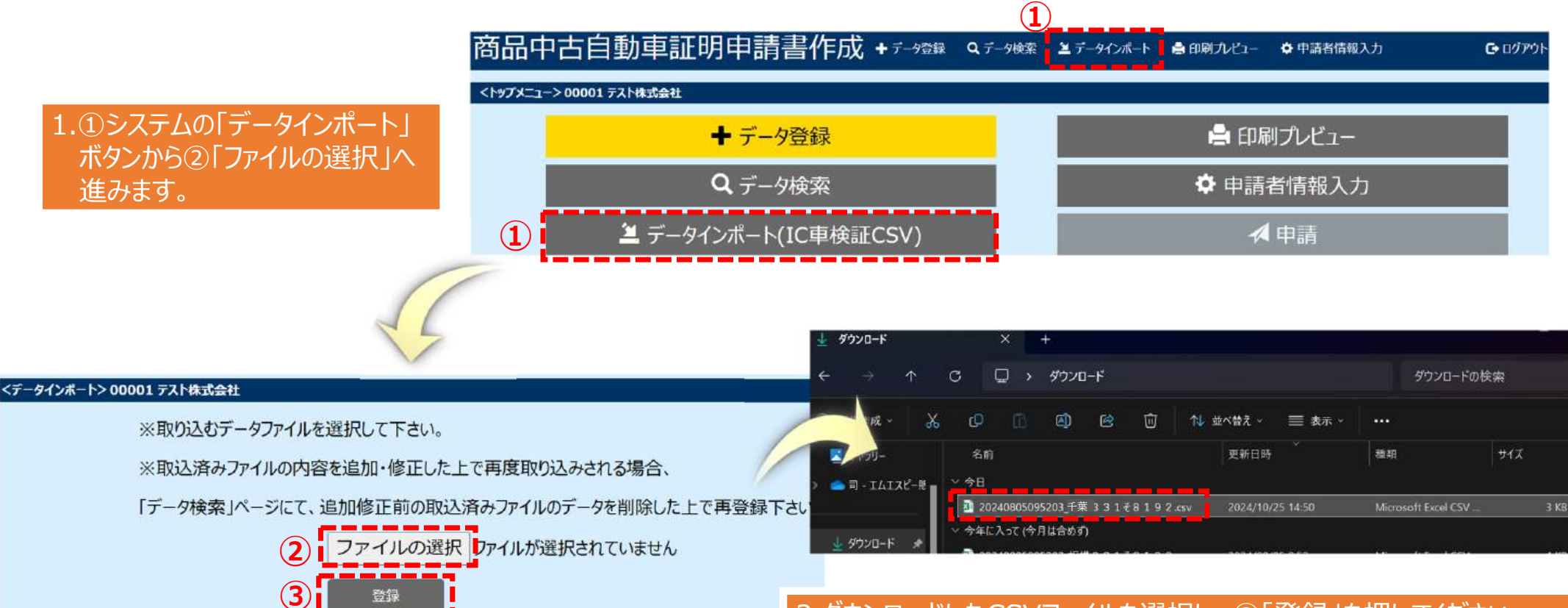

2.ダウンロードしたCSVファイルを選択し、③「登録」を押してください。 ※複数のCSVファイルを選択し、一括で取り込むことも可能です。

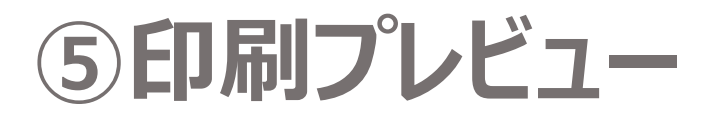

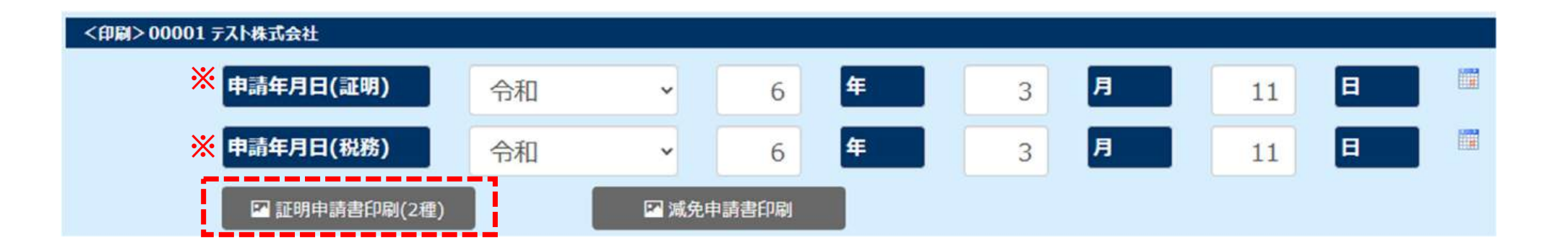

申請対象車両の全データの登録が終了したら、赤点線枠のボタンから、 「商品中古自動車証明申請書」様式-1-(1)および、「商品中古自動車証明書」様式-1-(2)を印刷します。

※申請は2種両方を査定協会へ提出してください。

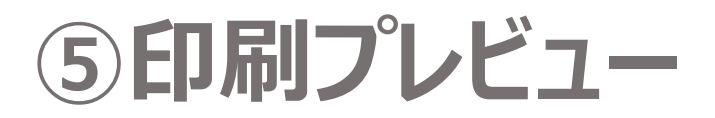

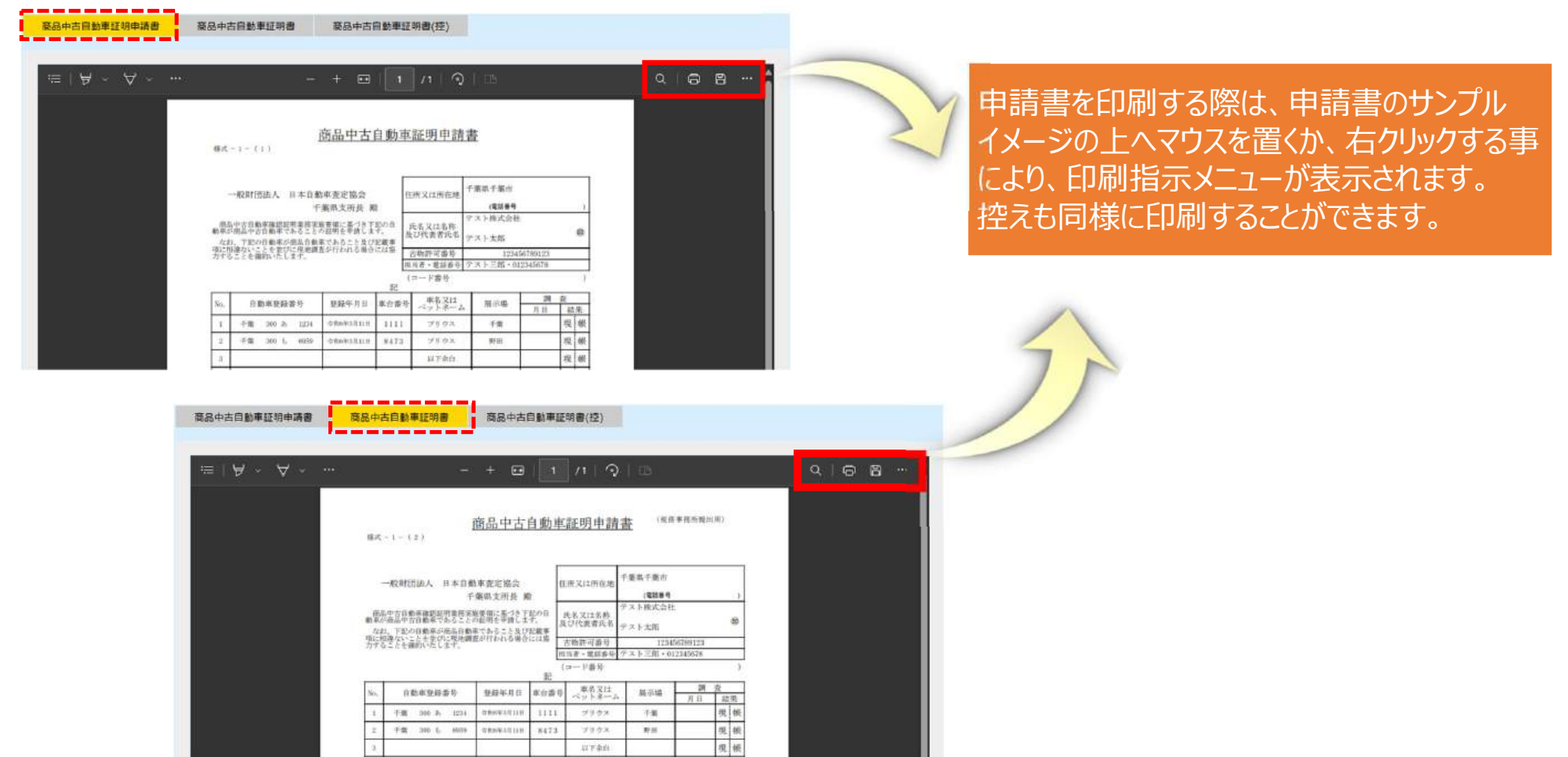

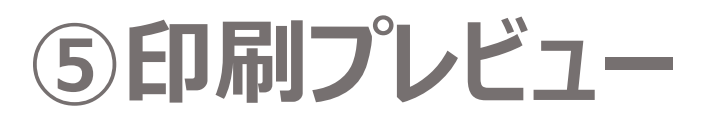

#### 商品中古自動車証明申請書

商品中古目動車証明申請書 商品中古目動車証明書 商品中古目動車証明書/控)

#### 商品中古自動車証明書

商品中古自動東近羽申請書 商品中古自動東近明書 商品中古自動東証明書(芬)

| ≠ - ∀                                                                                                    | - + 🖼                                 | 1 /1   🤉                                                                         | EB) | م   🖨 🖶 🔭 🕈 | $\equiv$ $  \not \mapsto \rangle \land \neg \neg$ | - + 🖬   1                                                                   | /1   𝔅   □5                                                                                                    | Q @ 8 ··· |
|----------------------------------------------------------------------------------------------------|---------------------------------------|----------------------------------------------------------------------------------|-----|-------------|---------------------------------------------------|-----------------------------------------------------------------------------|----------------------------------------------------------------------------------------------------|-----------|
| -      -        -      -        -      -        -      -        -      -        -      -        -      -        -      -        -      -        -      -        -      -        -      -        -      -        -      -        -      -        -      -        -      -        -      -        -      -        -      -        -      -        -      -        -      -        -      -        -      -        -      -        -      -        -      -        -      -        -      -        -      -        -      -        -      -        -      -        -      -        -      - |                                       |                                                                                  |     |             | i≡   A ~ A ~                                      |                                                                             |                                                                                                    |           |
| 17<br>39<br>(11) 新子事業第二日。<br>3.2.811、前1                                                                                                    | 4月1日1日(1月17日時中華名今<br>1月7日前市建設は市美術名政会員 | 記入してくだあい。<br>に定めら構成がでは載までからここ<br>今年 2028年1日月11<br>所代約 子裏鉄子数15月11<br>ためら、子裏鉄子数15月 |     |             |                                                   | 22<br>(1) November 21, 2 1 1 1 10 10 11 12 11 12 11 12 12 12 12 12 12 12 12 | 11.<br>(1.)<br>(1.) |           |

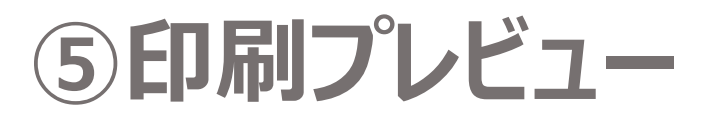

#### 商品中古自動車証明書(控)

商品中古自動車証明書 商品中古自動単証明書(空)

商品中古自動車証明申請書

|     | (天一) |     |    |        | illi.      | 品中古                     | 自動車 | 1.25E (F)      | 中語    | B (96)                        |             | 61198 | ¢  |  |  |  |
|-----|------|-----|----|--------|------------|-------------------------|-----|----------------|-------|-------------------------------|-------------|-------|----|--|--|--|
| 1.2 | -6   |     | EA | 140    | ***<br>*** | 42780<br>13263<br>91829 | R   | (1) (C 1)      | 11.0  | 10.00<br>10.00<br>11.5 (0.02) | 01-0-1<br>1 |       | ,  |  |  |  |
| 7   | 10.1 | 日本市 |    | 1月1日日  |            | 12                      |     | ZMER           | #A.h. | 12                            | 60/7946     | _     | -  |  |  |  |
| 1   | 1    |     |    | and in | Ť.         | -                       | - H |                | 1.511 |                               |             |       | -  |  |  |  |
| 8   |      |     |    |        | ť          | -                       |     | -X93<br>(4).45 | S     |                               | 80          | 12    | A. |  |  |  |
| 1 H | -    |     |    |        | Ŧ          |                         |     | 1.00           | -     |                               | -           | 14    | -  |  |  |  |
| 1   |      | _   | _  |        | +          |                         | -   | -              |       | <u> </u>                      | -           | 12    | 16 |  |  |  |
|     | 1    | _   | _  | -      |            |                         |     | 1              | _     | -                             | 1           | a     | 16 |  |  |  |
|     |      |     |    |        |            |                         |     |                |       |                               | 1           | 爬     | 41 |  |  |  |
|     |      |     |    |        |            |                         |     |                |       |                               |             | 権     | 11 |  |  |  |
|     |      |     |    |        |            |                         |     |                |       |                               |             | 19    | 81 |  |  |  |
|     |      |     | _  | _      |            |                         |     |                | - 1   |                               |             | 悦     | мí |  |  |  |
|     |      |     |    |        | _          |                         |     | _              | _     |                               |             | θĘ.   | *  |  |  |  |
|     | 1    | _   | _  |        | +          |                         | -   | 1              |       | -                             | -           | 10    | 10 |  |  |  |
| 12  | 1    |     | _  | _      | +          |                         | -   | -              |       | -                             | -           | 91    | 91 |  |  |  |
|     | 1    | _   | _  |        | +          |                         | -   | -              | _     |                               | -           | 10    | -  |  |  |  |
|     |      |     |    |        | +          |                         | -   | -              |       | -                             | -           | 19    | 10 |  |  |  |
|     | -    | -   | -  | _      | ÷          |                         | -   | -              | _     | -                             | -           | 12    | E  |  |  |  |
|     | -    |     | _  | _      | +          | _                       | -   |                | -     | -                             |             | 10    | -  |  |  |  |
| 18  | -    | _   | -  | _      | +          | _                       | -   |                | _     | -                             |             | 11    | -  |  |  |  |
|     |      | _   | _  | _      | +          |                         | -   | -              | _     | -                             | -           | 12    | -  |  |  |  |
| 100 | -    | _   | _  | _      | t          | _                       | -   |                | _     |                               |             | 14    | 40 |  |  |  |
| 1 1 |      | _   |    |        | +          |                         | -   | -              | -     |                               |             | 18    | 16 |  |  |  |

#### 目動車税減免申請書(中古商品目動車) Q 8 8 ··· 1000010 9,910 18255 TERSERBRICS IS 自動車段 (種別制) 凝免中間書 Nカンセ 現石橋 OBCOMPT. SHULL BUDD 48 10.0 100 The local division of the local division of the local division of 目標 しての予想にし、予算時間の当時にもとも用したの後にによる相応を生けることから時代に思いてくた に、国内の予想とも最近に、特徴者が成式を必要することにとれ、特徴を動用することができるで、 Bright in empiritability (Belgin, Cr.2.5), Color Aussigns Statestrought dates edges of statest - California, Schemistical and datest of statest - California, - California, - California

#### 減免申請書

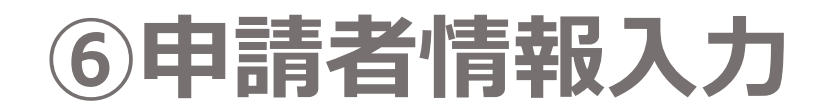

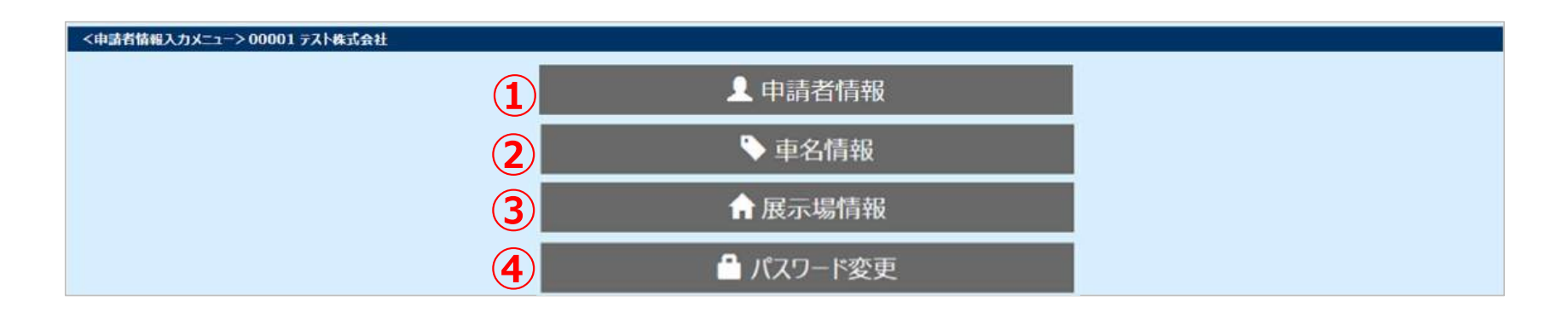

(1) (申請者情報)「申請者住所」「申請会社名」「代表者名」「古物許可番号」「古物商の許可名義人」
 「電話番号」「担当者名」を登録します。

2【**車名情報】**頻出する「車名」についてあらかじめ設定登録ができます。(候補リスト内に表示されます)

3【展示場情報】貴社の「展示場名」をあらかじめ設定登録できます。(候補リスト内に表示されます)

**④【パスワード変更】**初回パスワード(5桁の企業コード)を変更したい場合、こちらで設定できます。

## ⑥申請者情報入力 申請者情報

|                    | ※すべての項目を入力して登録してください。※ |
|--------------------|------------------------|
| 企業コード              | 例) 00-00000            |
| 申請者住所              |                        |
| 申請会社名<br>※個人の場合は氏名 | テスト株式会社                |
| 代表者名               |                        |
| 古物許可番号             |                        |
| 古物許名義人名            |                        |
| 電話番号               |                        |
| 担当者名               |                        |
| -                  | • 修正                   |

全ての情報を入力し修正ボタンを押してください。未入力欄があると登録完了できません。

#### ⑥申請者情報入力 展示場情報の設定例

#### 例)新たに展示場「千葉」を追加する場合

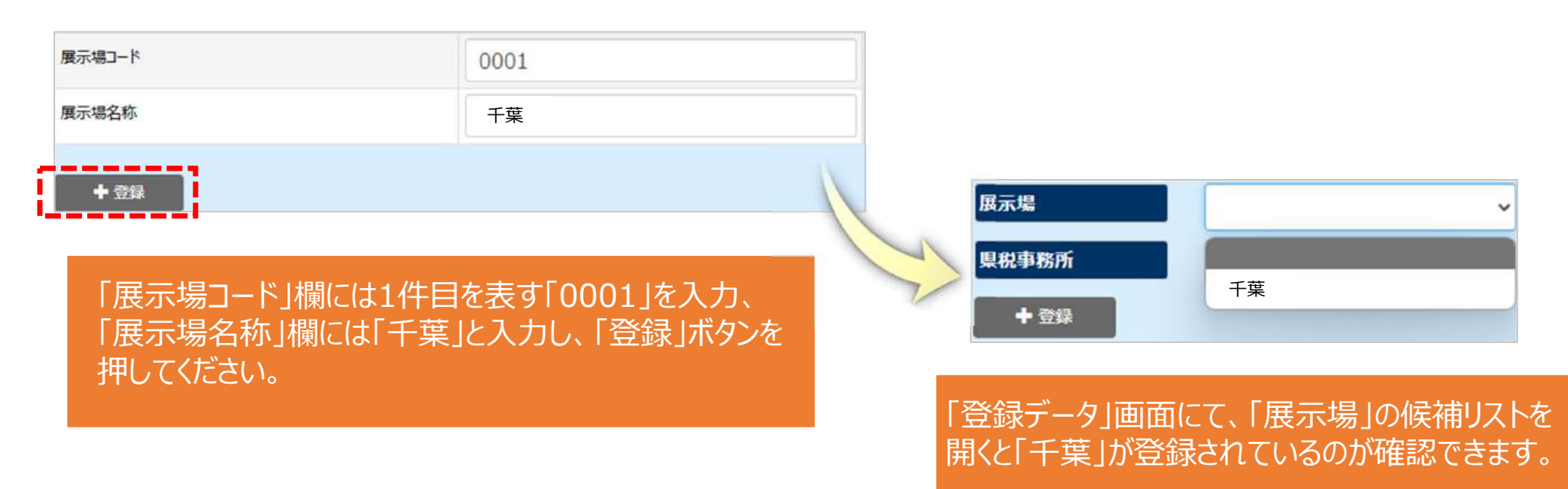

注)「車名又はペットネーム」の設定登録についても同じ要領で行うことが出来ます。

#### 一般財団法人 日本自動車査定協会